# User's Manual

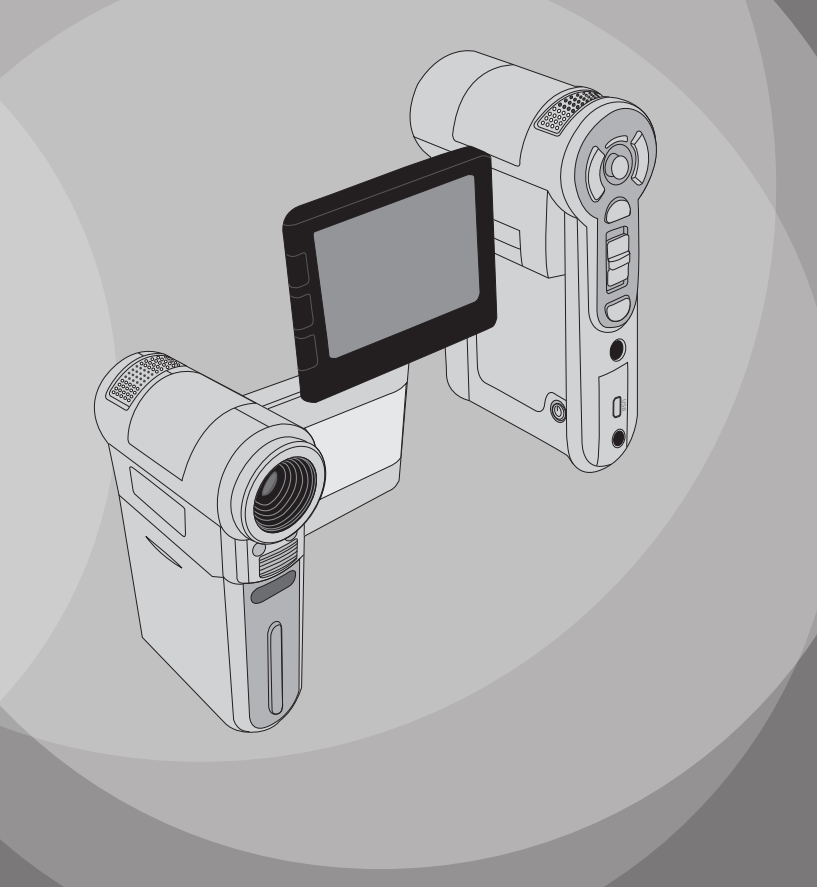

#### Safety Notice:

- 1. Do not drop, puncture or disassemble the camcorder; otherwise the warranty will be voided.
- 2. Avoid all contact with water, and dry hands before using.
- 3. Do not expose the camcorder to high temperature or leave it in direct sunlight. Doing so may damage the camcorder.
- 4. Use the camcorder with care. Avoid pressing hard on the camcorder body.
- 5. For your own safety, avoid using the camcorder when there is a storm or lightning.
- Do not use batteries of different specifications. Doing so may lead to the potential for serious damage.
- Remove the battery during long periods between usage, as a deteriorated battery may affect the functionality of the camcorder.
- 8. Remove the battery if it shows signs of leaking or distortion.
- 9. Use only the accessories supplied by the manufacturer.
- 10. Keep the camcorder out of the reach of infants.

#### FCC Compliance Statement:

This device complies with Part 15 of the FCC Rules. Operation is subjected to the following two conditions: (1) this device may not cause harmful interference, and (2) this device must accept any interference received, including interference that may cause undesired operation.

This equipment has been tested and found to comply with limits for a Class B digital device, pursuant to Part 15 of the FCC rules. These limits are designed to provide reasonable protection against harmful interference in residential installations. This equipment generates, uses, and can radiate radio frequency energy, and if not installed and used in accordance with the instructions, may cause harmful interference to radio communications.

However, there is no guarantee that interference will not occur in a particular installation. If this equipment does cause interference to radio or television equipment reception, which can be determined by turning the equipment off and on, the user is encouraged to try to correct the interference by one or more of the following measures:

-Reorient or relocate the receiving antenna.

-Move the equipment away from the receiver.

-Plug the equipment into an outlet on a circuit different from that to which the receiver is connected. -Consult the dealer or an experienced radio/television technician for additional suggestions.

You are cautioned that any change or modifications to the equipment not expressly approved by the party responsible for compliance could void Your authority to operate such equipment.

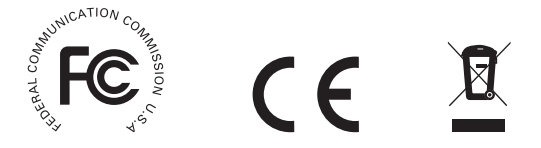

#### **Getting Started** Knowing your camcorder parts Microphone Speaker Lens LED lights Flash strobe Battery cover Bottom view Strap hook Tripod socket SD/MMC card slot (inside the battery cover) Status LED (left) / Mode button Charging LED (right) Menu button LCD monitor Shutter button Previous button/ - Fast backward button Zoom (in/out) button Play/Pause button Record button Next button/ Earphone connector Fast forward button Macro mode USB connector \* switch AV connector \* Flash switch White balance switch \* inside the cover Power button OK key/ 4:3/16:9 display LED lights switch

switch

1

## Installing the battery

- 1. Slide the battery cover open as indicated.
- Place the accessory Li-lon battery into the compartment. Note that the metallic contacts must be aligned with the contacts in the compartment.
- 3. After the battery is properly installed, replace the battery cover.

## Charging the battery

Please charge the battery at least 4 hours for first time use.

1. Connect the cable.

Connect one end of the supplied AC adapter to the USB port of the camcorder and the other end to a wall outlet.

#### OR

Connect one end of the supplied USB cable to the USB port of the camcorder and the other end to a powered PC. Make sure the camcorder is powered off.

- 2. The charging LED turns red and the charge starts.
- When the charging LED turns off, the battery pack is fully charged.

When using a PC to charge the battery, do not power on the camcorder, or the charge will stop.

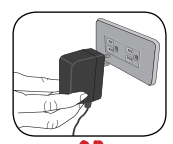

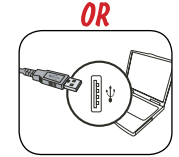

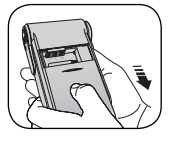

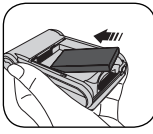

## Inserting a memory card (optional)

In addition to the built-in flash memory, your camera can store data on a Secure Digital (SD) card or a MultiMedia card (MMC).

To insert a memory card, do the followings: (1) Open the battery cover. (2) Gently push the card as indicated until the card

reaches the bottom of the slot.

To remove the memory card, gently push the card and it will pop up. Then pull the card out of the slot.

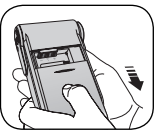

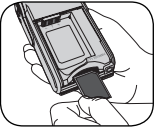

## Turning on/off your camcorder

Open the LCD monitor or press and hold down the Power button for 1 second to turn on the camcorder.

To turn off the camcorder, press and hold down the Power button for 1  $\sim$  3 seconds or close the LCD monitor.

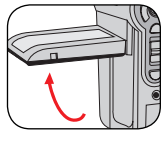

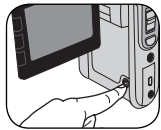

If the camcorder is not turned on after pressing the Power button, please check:

- 1. The battery pack is well installed in the camcorder.
- 2. The battery pack has enough power left.

If the camcorder stays inactive for a long period of time, it may automatically shut down due to the Auto-Off setting.

## Reading LCD indicators

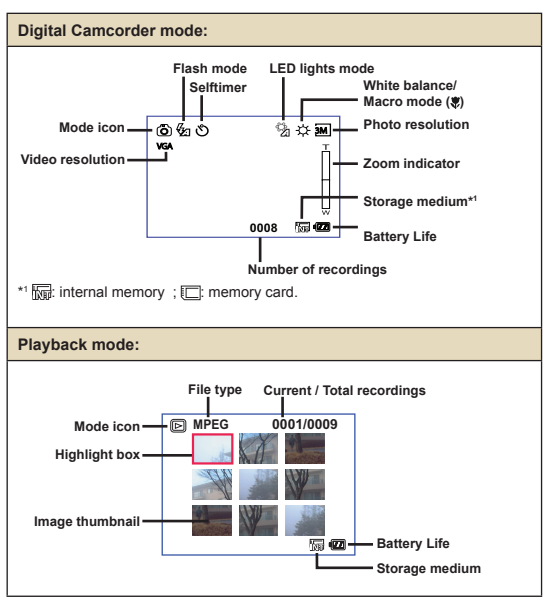

## Setting language and time

#### Language:

Power-on  $\rightarrow$  Press the **Mode** button  $\rightarrow$  Enter the **Setting** mode  $\rightarrow$  Use the **Direction** buttons to select the **Language** item and press the **OK** button to enter  $\rightarrow$  Use the **Direction** buttons to select a suitable language and press the **OK** button to confirm.

#### Time:

Power-on  $\rightarrow$  Press the **Mode** button  $\rightarrow$  Enter the **Setting** mode  $\rightarrow$  Use the **Direction** buttons to select the **Date&Time** item and press the **OK** button to enter  $\rightarrow$  Use the **Direction** buttons to set the correct date and time, and then press the **OK** button to confirm.

## **Basic Operations**

## Recording a video clip

1. Adjust the focus:

Normally the camcorder can auto focus without adjusting focus. If you want to take close-up pictures, you can push the Up button to switch to macro mode (  $\mathbf{v}$ ).

| - | 30cm ~ ∞ (12" ~ ∞)                          |
|---|---------------------------------------------|
| ۲ | 5cm ~ 30cm (2" ~ 12")<br>* At 1X fixed zoom |

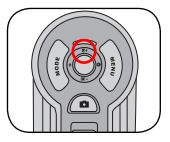

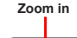

2. Zooming:

Move the Zoom button up or down to zoom in or zoom out the screen. The optical magnification is 3X and the digital magnification is 8X.

- 3. Press the Record button to start recording.
- 4. Press the Record button again to stop recording.

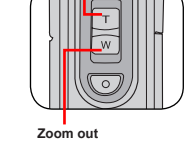

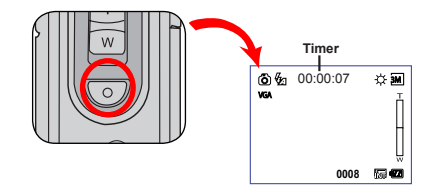

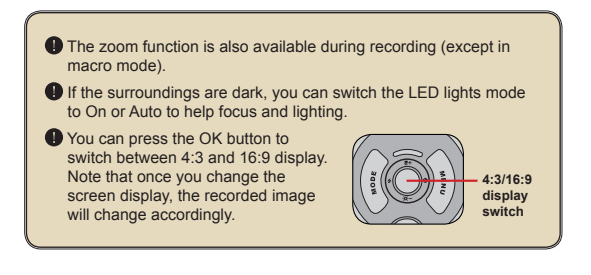

## Taking a still picture

1. Adjust the focus:

Normally the camcorder can auto focus without adjusting focus. If you want to take close-up pictures, you can push the Up button to switch to macro mode ( 🖤 ).

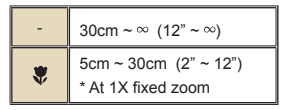

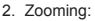

Move the Zoom button up or down to zoom in or zoom out the screen. The optical magnification is 3X and the digital magnification is 8X.

Adjust other advanced settings if necessary.

If the surroundings are dark, you can switch the LED lights mode to On or Auto to help focus and lighting.

Press the Shutter button half way down and hold for the camcorder to auto focus. When the focus frame turns yellow, press the button fully down to take a still picture.

## Recording a voice clip

- Press the Mode button and use the Direction buttons to select the Voice ( ) mode. Then press the OK key to enter.
- 2. Press the Record button to start recording.
- 3 When you are done, press the Record button again to stop recording.

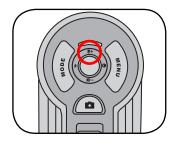

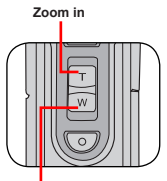

Zoom out

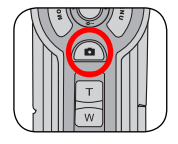

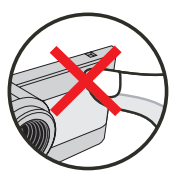

Avoid blocking the microphone

Before or during recording, you can move the Direction buttons toward left or right to adjust microphone sensibility, thus setting the sound volume of the recording.

## Playing back your recordings

- Press the Mode button and use the Direction buttons to select the Playback ( 20) mode. Then press the OK key to enter. Or press the Play/Pause button ( ) below the LCD monitor.
- 2. Operations in playback mode:

| File type  | How to                                              | Action                                                                                                    |
|------------|-----------------------------------------------------|----------------------------------------------------------------------------------------------------|
| Index mode | Shift between index<br>mode and full-screen<br>mode | In index mode, press the OK key to switch to full-<br>screen mode. In full-screen mode, press the <b>Menu</b><br>button to switch to index mode. (When eviewing<br>a picture, if you move the Direction buttons down<br>when the zoom ratio is 1.0x, the screen will switch<br>to index mode.) |
|            | Shift between files                                 | <ol> <li>In index mode: Use the Direction buttons to<br/>move the highlight box.</li> <li>In full-screen mode: Use the Direction buttons to<br/>move left or right.</li> </ol>                                                                                                    |
|            | Zoom in/out                                         | Use the Direction buttons to move up or down.                                                                                                    |
| Picture    | Lock/Release zoom<br>ratio                          | When the zoom ratio is greater than 1.0x, press the OK key.                                                                                                    |
|            | Browse the enlarged<br>picture                      | When the zoom ratio is locked, use the Direction<br>buttons to browse the picture.                                                                                                    |
|            | Start playing                                       | When selected (in full-screen mode), the file<br>automatically starts playing.                                                                                                    |
|            | Pause/Resume<br>playing                             | During playing/While paused, press the OK key.                                                                                                    |
|            | Adjust the volume level                             | During playing, use the Direction buttons to move<br>up or down.                                                                                                    |
| Video      | Stop playing                                        | During playing, press the Menu button.                                                                                                    |
| &<br>Audio | Return to the<br>preview screen                     | Press the Shutter button.                                                                                                    |
|            | Fast forward                                        | During playing, press the Next () button. To stop, press the Play/Pause () button.                                                                                                    |
|            | Fast backward                                       | During playing, press the <b>Previous</b> (𝙀) button. To stop, press the <b>Play/Pause</b> (𝕨) button.                                                                                                    |
|            | Select the next file                                | While paused/stopped, press the Next ( ▶ ) button.                                                                                                    |
|            | Select the previous file                            | While paused/stopped, press the <b>Previous</b> (H) button.                                                                                                    |

## Connecting the camcorder to a TV

Connect your camcorder and TV via the accessory AV cable for real-time display. You can display your video clips, still pictures, and audio recordings directly on your TV, sharing them with your friends and family.

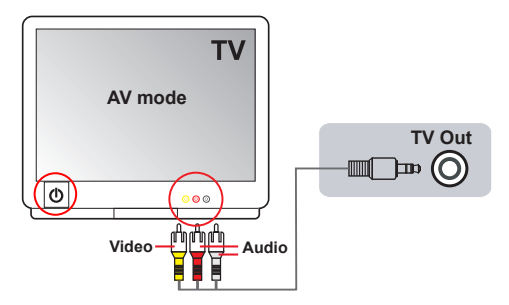

1. Turn on your TV and switch the TV to AV mode.

The TV system is different across countries.

- 2. Connect the audio and video ends of the AV cable to the TV.
- 3. Turn on the camcorder.
- 4. Connect the other end of the AV cable to your camcorder.

## **Advanced Operations**

## Menu operation

The menu items provide several options for you to fine-tune your camera functions. The following table gives details on menu operations.

| How to                          | Action                                        |
|---------------------------------|-----------------------------------------------|
| Bring up the menu               | Press the Menu button.                        |
| Move the highlight bar          | Use the Direction buttons to move up or down. |
| Enter sub-menu/Confirm an item  | Press the <b>OK</b> key.                      |
| Exit menu/Go back to upper menu | Press the Menu button (when in sub-menu).     |

## Menu items in Camera mode

 $\mathsf{Power-on} \to \mathsf{Press} \text{ the } \mathbf{Menu} \text{ button}.$ 

| ltem       | Option        |     | Description                                                                                                    |
|------------|---------------|-----|----------------------------------------------------------------------------------------------------|
|            |               | 1M  | Set picture resolution to 1 mega pixels.                                                                                      |
|            | 8 mega-pixel  | 3M  | Set picture resolution to 3 mega pixels.                                                                                      |
|            | camcorder     | 5M  | Set picture resolution to 5 mega pixels.                                                                                      |
| Bosolution |               | 8M  | Set picture resolution to 8 mega pixels.                                                                                      |
| Resolution |               | 1M  | Set picture resolution to 1 mega pixels.                                                                                      |
|            | 10 mega-pixel | 3M  | Set picture resolution to 3 mega pixels.                                                                                      |
|            | camcorder     | 5M  | Set picture resolution to 5 mega pixels.                                                                                      |
|            |               | 10M | Set picture resolution to 10 mega pixels.                                                                                     |
| Date Stamp | On/Off        |     | Print a date mark on each picture when enabled.                                                                               |
| Stabilizer | On/Off        |     | Minimize image blur caused by hand shake when enabled.                                                                        |
|            | Auto 🕉        |     | The camera automatically adjusts white balance.                                                                               |
|            | Sunny 🔆       |     | This setting is suitable for outdoor recording in sunny weather.                                                              |
| WB         | Cloudy 🤆      | 3   | This setting is suitable for recording in cloudy weather or<br>shady environments.                                            |
|            | Fluorescent   | ₩   | This setting is suitable for indoor recording with fluorescent<br>lamp lighting, or environments with high color temperature. |
|            | Tungsten -Ö   |     | This setting is suitable for indoor recording with incandescent<br>lamp lighting, or environments with low color temperature. |

## Menu items in Camera mode (continued)

| ltem            | Option    | Description                                                                                                    |  |
|-----------------|-----------|----------------------------------------------------------------------------------------------------|--|
| Histogram       | On/Off    | Enable/Disable image histogram display on the screen.                                                                                                    |  |
|                 | Auto Z    | The flash automatically fires when the lighting is insufficient.                                                                                                    |  |
| Flash           | On ∛      | The flash is forced to fire in every shot.                                                                                                    |  |
|                 | Off 🐼     | The flash is disabled.                                                                                                    |  |
|                 | Normal 6  | Make recordings in natural color.                                                                                                    |  |
| Effect          | B&W f     | Make recordings in black and white.                                                                                                    |  |
|                 | Classic f | Make recordings in sepia-toned color.                                                                                                    |  |
| Exposure        | -2~+2     | Manually adjust the exposure to gain better effect when the<br>preview image appears too bright or too dark. A positive<br>value indicates the image will be brighter than usual; while a<br>negative value makes the image dimmer.                                                              |  |
| Selftimer       | On/Off    | Enable/Disable the selftimer. After the selftimer is turned the camera will have ten seconds delay before recording when the Shutter button is pressed.                                                                                                    |  |
| *+<br>Icon      | On/Off    | Enable/Disable OSD (on screen display) icons to display of the screen.                                                                                                    |  |
| Video           | VGA       | Set the video resolution to VGA (640x480 pixels).                                                                                                    |  |
| Video           | QVGA      | Set the video resolution to QVGA (320x240 pixels).                                                                                                    |  |
| NightShot       | On/Off    | Enabling this setting allows you to take a photograph with<br>a dark background. Since the shutter speed will slow down<br>when taking photographs at a dark place, we recommend<br>using a tripod to eliminate bluring form hand shake.<br>Warring: Noise increases when Night Shot is enabled. |  |
|                 | 1 ~ 10    | This setting allows you to add customsized frames to photos.<br>10 background frames are available on the LCD monitor.                                                                                                    |  |
| Photo-<br>Frame | 0         | The Photo-Frame function is disabled.                                                                                                    |  |
| Two-in-One      | On/Off    | This setting allows you to combine two images taken<br>individually into one photo.                                                                                                    |  |

When resolution is set to 10M, the "Photo Frame" and "Two-in-One" options, as well as the "16:9 display" function, will not be available.

## Menu items in Playback mode

Power-on  $\rightarrow$  Press the Mode button  $\rightarrow$  Enter the Playback ( R ) mode  $\rightarrow$  Press the Menu button.

| Item       | Option | Description                                                                                                    |
|------------|--------|----------------------------------------------------------------------------------------------------|
| Delete One | No/Yes | Delete current file.                                                                                                    |
| Delete All | No/Yes | Delete all pictures and video/audio files stored in the memory.                                                                                                    |
| Slide Show | -      | The camera displays images in sequence. Only JPEG pictures and the first frames of MPEG files will be displayed. You can press the Menu button to stop the slide show. |
|            | One    | Print current image when connected to a PictBridge-ready printer.                                                                                                    |
|            | All    | Print all images when connected to a PictBridge-ready printer.                                                                                                    |
| Print      | Cancel | Cancel action.                                                                                                    |

\* If there are no files in the camera, no items will be seen.

Before using the Print command in the menu, you need to connect the camera to a PictBridge compatible printer via the accessory USB cable.

## Menu items in Voice mode

Power-on  $\rightarrow$  Press the Mode button  $\rightarrow$  Enter the Voice (  $\,\,\widehat{\,}\,\,\widehat{}\,\,$  ) mode  $\rightarrow$  Press the Menu button.

| Item       | Description                     |  |
|------------|---------------------------------|--|
| Delete One | Delete current voice recording. |  |
| Delete All | Delete all voice recordings.    |  |

## Menu items in Setting mode

 $\mathsf{Power-on}\to\mathsf{Press}$  the  $\mathbf{Mode}$  button  $\to\mathsf{Enter}$  the Setting (  $\checkmark$  ) mode  $\to\mathsf{Press}$  the  $\mathbf{Menu}$  button.

| Item              | Option | Description                                                                                                    |  |
|-------------------|--------|----------------------------------------------------------------------------------------------------|--|
| Date & Time       | -      | Set date and time.                                                                                                    |  |
| Веер              | On/Off | Enable/Disable beep sound.                                                                                                    |  |
| Eliokor           | 50Hz   | Set flicker frequency to 50Hz*.                                                                                                    |  |
| Flicker           | 60Hz   | Set flicker frequency to 60Hz*.                                                                                                    |  |
|                   | NTSC   | Set TV system compatibility to NTSC. This option is suitable for<br>America, Taiwan, Japan, and Korea areas.                             |  |
| TV-out            | PAL    | Set TV system compatibility to PAL. This option is suitable for<br>Germany, England, Italy, Netherlands, China, Japan, and Hong<br>Kong. |  |
| *+<br>Icon        | On/Off | Enable/Disable OSD icons to display on the screen.                                                                                       |  |
| LCD Bright        | -2~+2  | Set LCD brightness. A positive value makes the LCD brighter; while a negative value makes the LCD dimmer.                                |  |
| ū                 | Yes    | Format the storage medium. Note that all files stored in the medium will be gone.                                                        |  |
| Format            | No     | Cancel action.                                                                                                    |  |
|                   | Off    | Disable Auto-off function.                                                                                                    |  |
|                   | 1 min  | The camera automatically shuts down when staying inactive for<br>over 1 minute.                                                          |  |
| Auto Off 3 min    |        | The camera automatically shuts down when staying inactive for<br>over 3 minutes.                                                         |  |
|                   | 5 min  | The camera automatically shuts down when staying inactive for<br>over 5 minutes.                                                         |  |
| (ABC)<br>Language | -      | Lets you select the language used for OSD.                                                                                               |  |
| 26                | Yes    | Restore factory defaults. Note that your current settings will be<br>overridden.                                                         |  |
| Default           | No     | Cancel action.                                                                                                    |  |

## Menu items in Setting mode (continued)

| Item        | Option  | Description                                                                                     |
|-------------|---------|-------------------------------------------------------------------------------------------------|
| Menu        |         | When connected to a PC, the camera displays a menu for you to choose a desired connection mode. |
| USB Mode    | Disk    | When connected to a PC, the camera automatically enters Disk (removable disk) mode.             |
|             | Printer | When connected to a PC, the camera automatically enters<br>Printer mode.                        |
| Start Movie | On/Off  | Enable/Disable Start Movie function.                                                            |

#### \* Flicker settings table:

| Country | England  | Germany | France | Italy | Spain   | Netherlands | Russia   |
|---------|----------|---------|--------|-------|---------|-------------|----------|
| Setting | 50Hz     | 50Hz    | 50Hz   | 50Hz  | 50Hz    | 50Hz        | 50Hz     |
| Country | Portugal | America | Taiwan | China | Japan   | Korea       | Thailand |
| Setting | 50Hz     | 60Hz    | 60Hz   | 50Hz  | 50/60Hz | 60Hz        | 50Hz     |

Note: The flicker setting is based on the frequency standard of your local power supply.

## Battery Life Indicator

| lcon    | Description                                                                    |
|---------|--------------------------------------------------------------------------------|
| (ZZ)    | Full battery life                                                              |
| ۹Z      | Moderate battery life                                                          |
| (white) | Low battery life<br>* If the indicator turns red,<br>flash strobe is disabled. |
| ۹       | Empty battery life                                                             |

Note: To avoid sudden outage of power supply, you are recommended to replace the battery when the icon indicates low battery life.

## Battery Life

| Still picture                                                                          | Video clip                                  |
|----------------------------------------------------------------------------------------|---------------------------------------------|
| Number of shots                                                                        | Recording time (minute)                     |
| 130                                                                                    | 110                                         |
| * shoot every 30 seconds<br>** flash is off<br>*** resolution is set to 5M (2560x1920) | * resolution is set to VGA (640x480 pixels) |

## Storage Capacity

|                     | Video | Video (min.)  |         |
|---------------------|-------|---------------|---------|
| Memory              | VGA   | QVGA          | Maximum |
| SD/MMC card (128MB) | 7     | 23            | 90      |
| SD/MMC card (256MB) | 14    | 46            | 190     |
| SD/MMC card (512MB) | 28    | 92            | 380     |
| SD/MMC card (1GB)   | 56    | 184           | 760     |
|                     |       |               |         |
|                     |       | Still picture |         |

| Momony              | Still picture |      |      |     |     |
|---------------------|---------------|------|------|-----|-----|
| Memory              | 1M            | ЗM   | 5M   | 8M  | 10M |
| SD/MMC card (128MB) | 520           | 230  | 130  | 80  | 70  |
| SD/MMC card (256MB) | 1040          | 460  | 260  | 160 | 140 |
| SD/MMC card (512MB) | 2080          | 920  | 520  | 320 | 290 |
| SD/MMC card (1GB)   | 4160          | 1840 | 1040 | 640 | 580 |

Note: The actual value of capacity may vary (up to  $\pm$  30%) depending on the color saturation and complexity of your subject and surroundings.

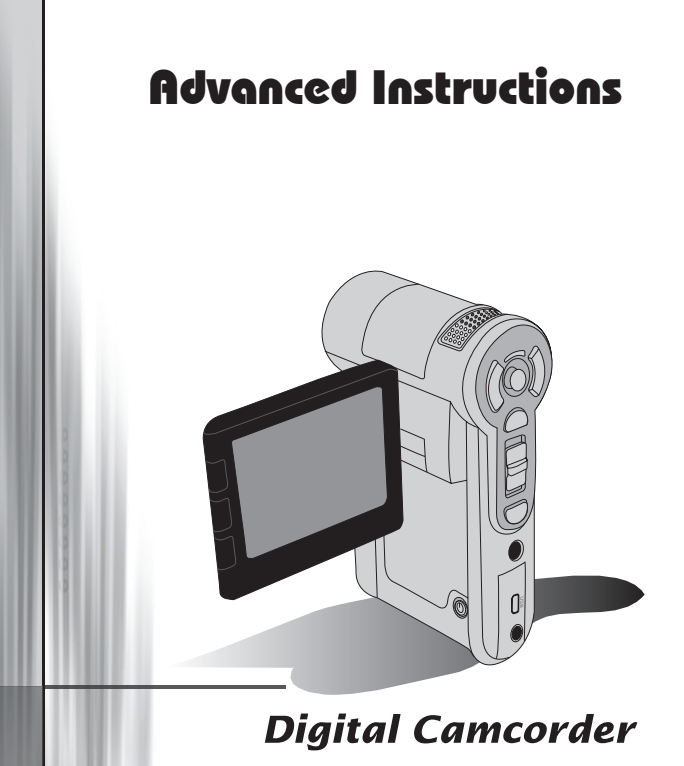

English

## Copying files to Your PC

#### Installing the driver to your PC

You need to install the camcorder driver to ensure that video clips can be played back on your PC. To install the software:

#### 1. Insert the driver CD.

Turn on your computer. Then place the accessory CD into the CD-ROM drive.

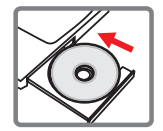

Do not connect the camcorder to your computer at this stage.

Shut down all other applications running on your computer.

If the autorun screen does not appear automatically, double-click on My Computer and then the CD-ROM drive. Then start the Setup.exe program manually.

#### 2. Start the installation.

Click on the 🧿 icon to launch the installation of the driver.

#### Notice for Windows 2000 users:

During the installation process, a warning message regarding digital signature may appear twice or more. Please click on **Yes** to continue the process. The software is fully compatible with Windows 2000 operation system.

#### 3. Install the driver.

The **Install Shield Wizard** will then appear and automatically install the program. Click on **Next** and follow the on-screen instructions to complete the installation.

## Copying files to Your PC (continued)

#### 4. Install codecs.

After the driver installation is completed, the program will prompt you to install **Windows Media Player Codecs**. If you are not sure whether the codecs have been installed in your computer, please click on **Yes** and follow the on-screen instructions to complete the installation.

| Windows | Media Player Codecs Setup                                                                                                    |
|---------|----------------------------------------------------------------------------------------------------|
| ?       | Welcome! This satup will install the Windows Media Player Codecs. It is recommended<br>you exit all other applications before continuing with this install. Do you want to<br>continue? |
|         | Yes No                                                                                                    |

#### 5. Install Direct X 9.0c or above.

After the codecs installation is completed, you will be prompted to install **Direct X 9.0c** or above if the program is not yet installed in your computer. Please click on **Yes** to continue.

Windows Media Player Codecs and Direct X 9.0c or above are necessary for viewing the video clips recorded by the camcorder.

#### 6. Restart the computer.

After the installation is completed, you may need to restart your computer for the driver to take effect.

#### Connecting the camcorder to your PC

#### 1. Turn on the camcorder.

#### 2. Connect the USB cable to your computer.

Turn on your computer, and then connect the accessory USB cable to the USB port of your computer. Make sure the cable and the port are correctly aligned.

#### 3. Connect the USB cable to your camcorder.

Connect the other end of the USB cable to your camcorder.

The default is set to "**Disk**" mode, if you would likt to set other modes as default, please refer to "**USB Mode**" section for more information.

# 

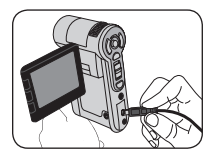

| USB mode: |                                                                                             |                |                                                                                                    |  |  |  |
|-----------|---------------------------------------------------------------------------------------------|----------------|----------------------------------------------------------------------------------------------------|--|--|--|
|           | Power-on $\rightarrow$ Pre                                                                  | ss the Mode bu | utton $\rightarrow$ Enter the <b>Setting</b> ( $\cancel{s}$ ) mode.                                   |  |  |  |
|           | Menu                                                                                        |                | When connected to a PC, the camcorder displays a<br>menu for you to choose a desired connection mode. |  |  |  |
|           | Disk When connected to a PC, the camcorder automatically enters Disk (removable disk) mode. |                |                                                                                                    |  |  |  |
|           |                                                                                             |                |                                                                                                    |  |  |  |

#### Notice for Windows 2000/XP users:

If you want to disconnect the camcorder from your computer, please follow these steps:

- 1. Double-click 😻 in the system tray.
- 2. Click 🕰 (USB Disk), and then click Stop.
- 3. Select the camcorder when the confirmation screen appears and click OK.
- Follow the on-screen instructions to safely disconnect the camcorder from your computer.

## File location

After connecting the camcorder to your computer, a removable disk will appear in your computer. The removable disk actually represents the storage medium of your camcorder. In the disk you can find all of your recordings. Refer to the figure below to see where the files are stored.

| Folders                 |                         |
|-------------------------|-------------------------|
| 🗹 Desktop               |                         |
| 🗄 😋 My Documents        |                         |
| 🖻 🖳 My Computer         |                         |
| 😟 🛃 31⁄2 Floppy (A:)    |                         |
| 😟 🚍 WIN_2000 (C:)       |                         |
| 🗈 🚍 Local Disk (D:)     |                         |
| 🗄 🚍 Local Disk (E:)     |                         |
| 🕀 🏖 V23 (F:)            |                         |
| 🖃 🚍 Removable Disk (G:) |                         |
| 🖻 🗀 DCIM                |                         |
|                         | - For multimedia files. |
| — 🗀 мрз ————            | - For MP3 files.        |
| 🗄 🐼 Control Panel       |                         |
| 🗉 🔠 My Network Places   |                         |

### Troubleshooting

| When using the camcorder:                                                                                                 |                                                                                                    |                                                                                                    |  |  |
|----------------------------------------------------------------------------------------------------|----------------------------------------------------------------------------------------------------|----------------------------------------------------------------------------------------------------|--|--|
| Problem                                                                                                    | Cause                                                                                                    | Solution                                                                                                    |  |  |
| The comparison pat be                                                                                                    | The battery is out of power.                                                                                     | Replace the battery.                                                                                                    |  |  |
| powered on normally.                                                                                                    | The battery is incorrectly installed.                                                                            | Re-install the battery.                                                                                                    |  |  |
| The camcorder is still<br>powered on, but the LCD<br>screen does not display.                                             | If the camcorder stays idle<br>over one minute, the LCD<br>screen will automatically shut<br>down to save power. | Press any button except the power button to reactivate the display.                                                                                            |  |  |
|                                                                                                    | Out of memory.                                                                                                   | Free some space from the SD/MMC card or the internal memory.                                                                                                   |  |  |
| Can not take pictures or<br>video clips when pressing the<br>Shutter or Record button.                                    | The camcorder is recharging the flash strobe.                                                                    | Wait until the flash strobe is fully charged.                                                                                                    |  |  |
|                                                                                                    | Using a "protected" SD card.                                                                                     | Set the SD card to be writable.                                                                                                    |  |  |
| The LCD screen displays<br>"MEMORY ERROR" or<br>"CARD ERROR" message.<br>Or the camcorder cannot<br>read the memory card. | The format of the memory card is not compatible with the camcorder.                                              | Use the camcorder "Format" function to format the card.                                                                                                    |  |  |
|                                                                                                    | The memory card is corrupted.                                                                                    | Replace the memory card with a new one.                                                                                                    |  |  |
| I did not delete the pictures<br>and video clips, but can not<br>find them in the memory card.                            | The lost recordings are saved in the internal memory.                                                            | It happens when you insert<br>a memory card after taking<br>a few pictures or video clips.<br>You can access those files<br>after removing the memory<br>card. |  |  |

| When using the camcorder:                                                                                                    |                                                                                                    |                                                                                                    |  |  |
|----------------------------------------------------------------------------------------------------|----------------------------------------------------------------------------------------------------|----------------------------------------------------------------------------------------------------|--|--|
| Problem Cause                                                                                                    |                                                                                                    | Solution                                                                                                    |  |  |
| Cannot use the flash strobe.                                                                                                    | If the battery icon indicates<br>low battery, the flash strobe<br>may be disabled due to<br>insufficient voltage.                       | Replace the battery.                                                                                                    |  |  |
| The camcorder does not respond to any action during operation. The camcorder encounters software failure.                                                           |                                                                                                    | Remove the battery pack<br>and replace it into the<br>compartment. Then power on<br>the camcorder.                        |  |  |
| The recorded pictures appear too blurred. The focus is not correctly set.                                                                                           |                                                                                                    | Adjust the focus to an appropriate position.                                                                              |  |  |
| The recorded pictures or video clips appear too dark. The environment of shooting or recording does not have adequate light.                                        |                                                                                                    | Use flash strobe when taking<br>pictures. Add extra light<br>sources or enable video light<br>when recording video clips. |  |  |
| Noises occur when viewing<br>images on the LCD screen or<br>on the computer. The flicker setting does not<br>match the standard of the<br>country you are staying.  |                                                                                                    | Adjust the flicker setting. For<br>more information, please<br>refer to the "Flicker Settings"<br>table.                  |  |  |
| I want to restart the serial<br>number of the file name<br>(PICTxxxx). The counting of the serial<br>number is handled by the<br>camcorder firmware.                |                                                                                                    | Use the camcorder "Format" function to format the card.                                                                   |  |  |
| I convert a media file and<br>name it as PICTxxxx.* (xxxx<br>indicates number). Then I<br>copy the file to the camcorder<br>but cannot find it on the<br>camcorder. | There is another file with<br>duplicate serial number<br>(e.g. PICT0001.ASF and<br>PICT0001.JPG), or the file<br>type is not supported. | Give the file a distinctive<br>serial number and make sure<br>the file type is supported by<br>the camcorder.             |  |  |

| When connecting the camcorder to the computer or TV:                                                                                  |                                                                                                    |                                                                                                    |  |  |
|----------------------------------------------------------------------------------------------------|----------------------------------------------------------------------------------------------------|----------------------------------------------------------------------------------------------------|--|--|
| Problem                                                                                                    | Cause                                                                                               | Solution                                                                                                    |  |  |
| I cannot view the video clips<br>on my computer. Driver or software is not<br>installed on the computer.                              |                                                                                                    | Install Direct X 9.0c or above<br>and Windows Media 9.0<br>Codecs to solve this problem.<br>See <b>"Installing the driver</b><br><b>to your PC"</b> for details on<br>installing the software, or go<br>to <u>http://www.microsoft.com</u><br>to download the required<br>files. |  |  |
| Drives installation foiled                                                                                                    | The installation is terminated abnormally.                                                          | Remove the driver and other related programs. Follow the installation steps in the manual to re-install the driver.                                                                                                    |  |  |
| Driver installation failed.                                                                                                    | The camcorder has been<br>connected to the PC via the<br>USB cable before installing<br>the driver. | Install the driver before plugging in the USB cable.                                                                                                    |  |  |
| The TV screen does not<br>display after connecting the<br>camcorder to the TV. The camcorder is not<br>correctly connected to the TV. |                                                                                                    | Reconnect the camcorder to TV correctly.                                                                                                    |  |  |
| A conflict with other installed<br>camcorder or capture device<br>occurred.                                                           | The device is not compatible with the camcorder.                                                    | If you have any other<br>camcorder or capture device<br>installed in your computer,<br>please completely remove<br>the camcorder and its driver<br>from the computer to avoid<br>the conflict.                                                                                   |  |  |

### Flicker Settings

| Country England Germany France Italy  | Spain   |        |
|---------------------------------------|---------|--------|
|                                       | Opani   | Russia |
| Setting 50Hz 50Hz 50Hz 50Hz           | 50Hz    | 50Hz   |
| Country Portugal America Taiwan China | Japan   | Korea  |
| Setting 50Hz 60Hz 60Hz 50Hz           | 50/60Hz | 60Hz   |

Note: The flicker setting is based on the frequency standard of your local power supply.

#### System Message

| Message               | Description                                                                                                    |
|-----------------------|----------------------------------------------------------------------------------------------------|
| Recording             | The camcorder is recording a file.                                                                                                    |
| Please Unlock SD Card | If you insert a SD card and the card is set to "Protected", this message will<br>show up when the camcorder tries to write data into the card. |
| No File               | When the camcorder is set to Playback mode without any existing file to<br>play, this message will show up.                                    |
| Please Change Battery | The battery life of the camcorder is low. You should replace the battery with a new one immediately.                                           |
| Memory Full           | The storage memory is full and can not store any more files. Please change the SD/MMC card or delete some files to free some memory space.     |
| Card Error            | The inserted card is not compatible with the camcorder. Please change the card or try formatting the card.                                     |
| Memory Error          | The camcorder can not access data in the internal memory.<br>Please format the medium to solve this problem.                                   |
| Strobe Is Charging    | The flash strobe is charging.                                                                                                    |
| File Format Error     | The file being played is not compatible with the camcorder.                                                                                    |
| Deleting              | The camcorder is performing file deletion.                                                                                                    |
| Formatting            | The camcorder is formatting the storage medium.                                                                                                |
| Setting               | The camcorder is performing a setting action.                                                                                                  |

#### Instruction for ArcSoft MediaConverter™

#### Introduction

ArcSoft MediaConverter is a powerful all-in-one multimedia file converter. This utility quickly and effortlessly converts photo, video, and music files into formats optimized for use on your portable device. Multiple files and file types can be converted at the same time. It's easy! Three simple steps are all it takes. (Please refer to "Converted files" section for more information.)

#### System requirements

To install and run the MediaConverter, your system must meet the following minimum requirements:

- Microsoft Windows 2000/XP (Home or Professional)
- 50 MB free hard drive space
- 256 MB RAM
- DirectX 9 (DirectX 9c recommended)
- Microsoft Windows Media Player 9.0 (for converting WMA and WMV files)
- Microsoft Windows 2000/XP (Home or Professional)
- Apple QuickTime 6.5 (for converting MOV files)

#### Supported file formats

#### Video

Video files are converted and copied to the selected location as MPEG-4 encoded AVI files, WMV files or MPEG-4 encoded ASF files (Default).

Supported file types for conversion

- AVI (Microsoft Video 1 format, Cinepak, Intel Indeo, uncompressed, etc.)
- MPEG-1 in MPEG, MPG, MPE
- DAT (VCD MPEG1)
- MPEG-4 in AVI format
- MPEG-4 in ASF
- WMV
- QuickTime MOV

QuickTime 6.5 and Windows Media Player 9.0 or above are required for QuickTime MOV and WMV file conversion, respectively.

Supported file types for export

- AVI (MPEG-4 SP)
- WMV
- ASF(MPEG-4 SP)

#### Converted files

| See supported file formats  |                     | ArcSoft        |
|-----------------------------|---------------------|----------------|
| Step 1: Select Media        |                     |                |
| Name                        | Size                | Current Format |
| 🗟 i'm on my way.AVI         | 588 KB              | Video Clip     |
| 🗟 strange day.AVI           | 588 KB              | Video Clip     |
| 👩 you're my best friend.AVI | 588 KB              | Video Clip     |
| 👩 as lovers go.AVI          | 588 KB              | Video Clip     |
| ol counting crows.AVI       | 588 KB              | Video Clip     |
| ol funkytown.AVI            | 588 KB              | Video Clip     |
| iholding out for a hero.AVI | 588 KB              | Video Clip     |
| Vers and down file          | e inte blev uindeur | shave          |
| rou can uray and urop nie   | S INCO CHE WINDOW   | abuve.         |

#### Step 1: Select media

Adding files for conversion

- 1 Click the "Select Media" button.
- 2 An "Open" window will appear. Navigate to the folder that contains the files you'd like to convert.
  - a. Use the "Files of type" pull-down to filter the file types you'd like to display.
  - b. Preview highlighted files to be sure that they're the ones you want. Check the "AutoPlay" box to start the playback automatically after you click a file.
- 3 Repeat steps 1 and 2 above until all the files you want are added. In addition to using the above method, you can also drag-and-drop files directly to the file list in the program window.

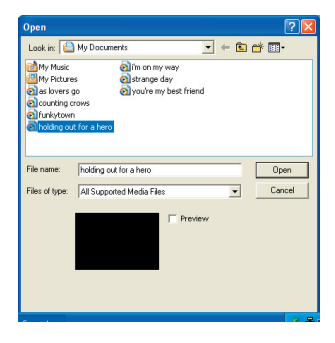

#### Removing files

To delete a file from the list, highlight it and click the "X" icon.

| itep 1: Select Media         |        |                |
|------------------------------|--------|----------------|
| Name                         | Size   | Current Format |
| olim on my way. AVI          | 588 KB | Video Clip     |
| alstrange day.AVI            | 588 KB | Video Clip     |
| o you're my best friend. AVI | 588 KB | Video Clip     |

#### Step 2: Select destination

Click the "Select Destination" button to select the location where your converted files will be saved. The default save location is "C:\Documents and Settings\ [current user]\My documents". However,

you'll most likely want to save the files to your portable device. In this case, make sure your device is connected, and then click "Select Destination" and choose the device.

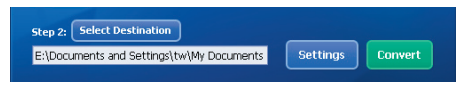

#### Settings

Various program settings can be accessed by clicking the "Settings" button. Each section lets you select one of two settings: "Optimize for the selected device," and "Use custom conversion settings."

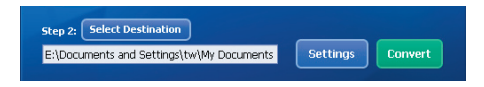

Optimize for the selected device

This is the default setting. The program will automatically set the conversion parameters according to your selected device.

Use custom conversion settings

If you decide to use this option, you can set the various conversion parameters manually.

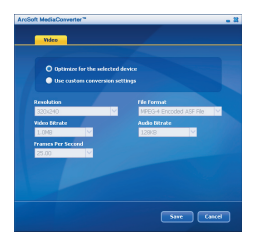

#### Video settings

When converting a video file, there are several different parameters:

- Resolution (Options include QVGA (320 x 240) [default] and VGA (640 x 480))
- File Format (MPEG-4 encoded AVI files, WMV files or MPEG-4 encoded ASF files)
- Video Bitrate (Options include 500KB, 1.0MB, 1.5MB, 2.0 MB [default], 2.5 MB, and 3.0 MB)
- Audio Bitrate (Options include 96 KB, 128 KB [default], 192 KB)
- Frame Per Second (Options include [in fps] 15.00, 20.00, 24.00, 25.00 [default], and 29.97)

Selecting "Optimize for the selected device" uses the default values above, where applicable.

After viewing/modifying the various settings, select either "Save" or "Cancel" to return to the main screen. Click "Save" if you'd made changes that you'd like to keep. Otherwise, click "Cancel."

#### Step 3: Convert

When you're ready, select (highlight) the files you'd like to convert from the list, and then click the "Convert" button.

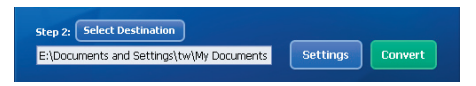

A progress bar will display the current status. Various popups may appear asking for specific confirmation. A popup will appear and inform you once all the files have been converted and stored to the location you selected.

#### Playing the converted ASF files in your camcorder

To play the video clips or movies (MPEG-4 in ASF format only) converted by ArcSoft MediaConverter in your MPEG-4 digital camcorder, please follow the steps below.

#### Step 1

Insert a SD/MMC card in the card slot of the camcorder and connect the camcorder to PC via the USB cable. You could follow the instructions of "Connecting the camcorder to your PC" for more information.

#### Step 2

Save the ASF files converted by MediaConverter on PC to your camcorder.

- 1 Copy the converted ASF files.
- 2 Open Windows Explorer to find a "Removable Disk" appeared in My Computer.
- 3 Double-click on the icon of Removable Disk.
- 4 Double-click on the DCIM file folder.
- 5 Double-click on the 100MEDIA file folder.
- 6 Paste the files into 100MEDIA file folder.
- 7 Change the file names to CLIP\*\*\*\*.ASF. \*\*\*\* could be any 4-digit number from 0001 to 9999.

The file name must follow the naming principle of your camcorder, so that the camcorder could identify the files saved on 100MEDIA.

#### Step 3

Now you can use the Playback (  $\Re$  ) mode to enjoy the video clips or movies on the large LCD monitor!

The ArcSoft MediaConverter in this package is a customized version for your digital camcorder. You may visit the website http://www.arcsoft.com for more product information.

#### System Requirements

Operating System: Windows 2000/XP CPU: Pentium III or above System RAM: 128MB or above Graphic Card: 64MB, 24 bit true color CD-ROM speed: 4x or above Software: Direct X 9.0c or above and Windows Media Player Codecs Other: USB connector